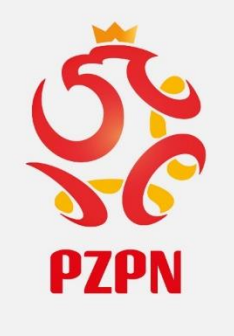

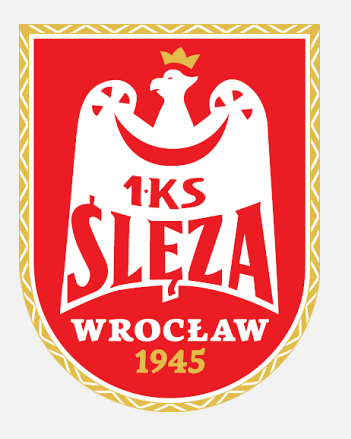

## Instrukcja rejestracji dziecka w szkółce 1 KS Ślęza Wrocław.

#### Logujemy się swoim hasłem na stronie <u>www.laczynaspilka.pl</u> wybierając "PROFIL UŻYTKOWNIKA"

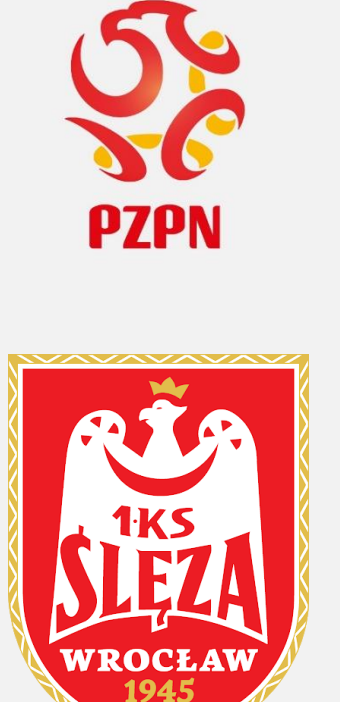

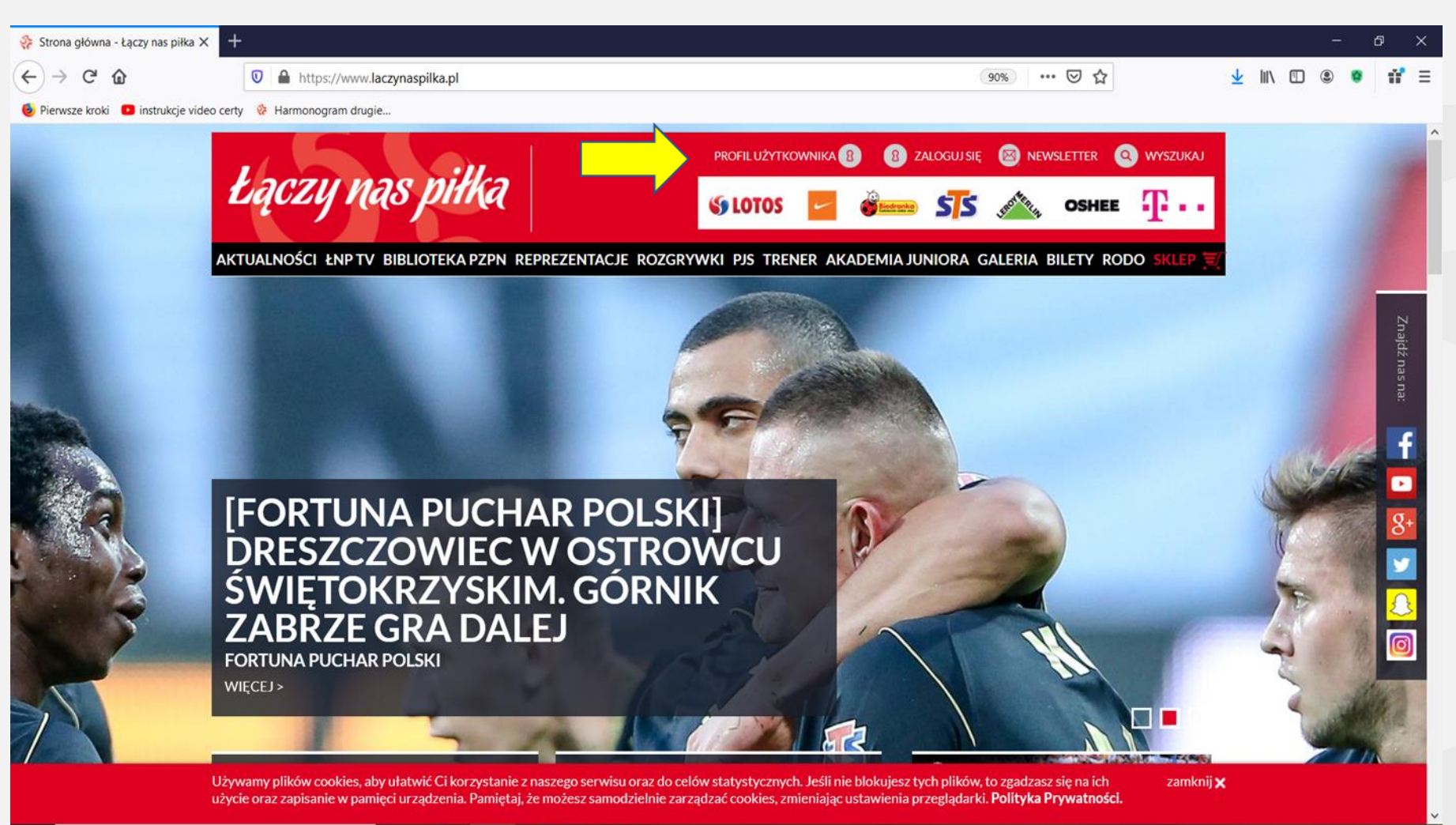

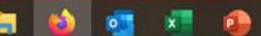

PZPN

1945

# Powinien wyświetlić się poniższy ekran. Rozwijamy strzałkę, w prawym, górnym rogu.

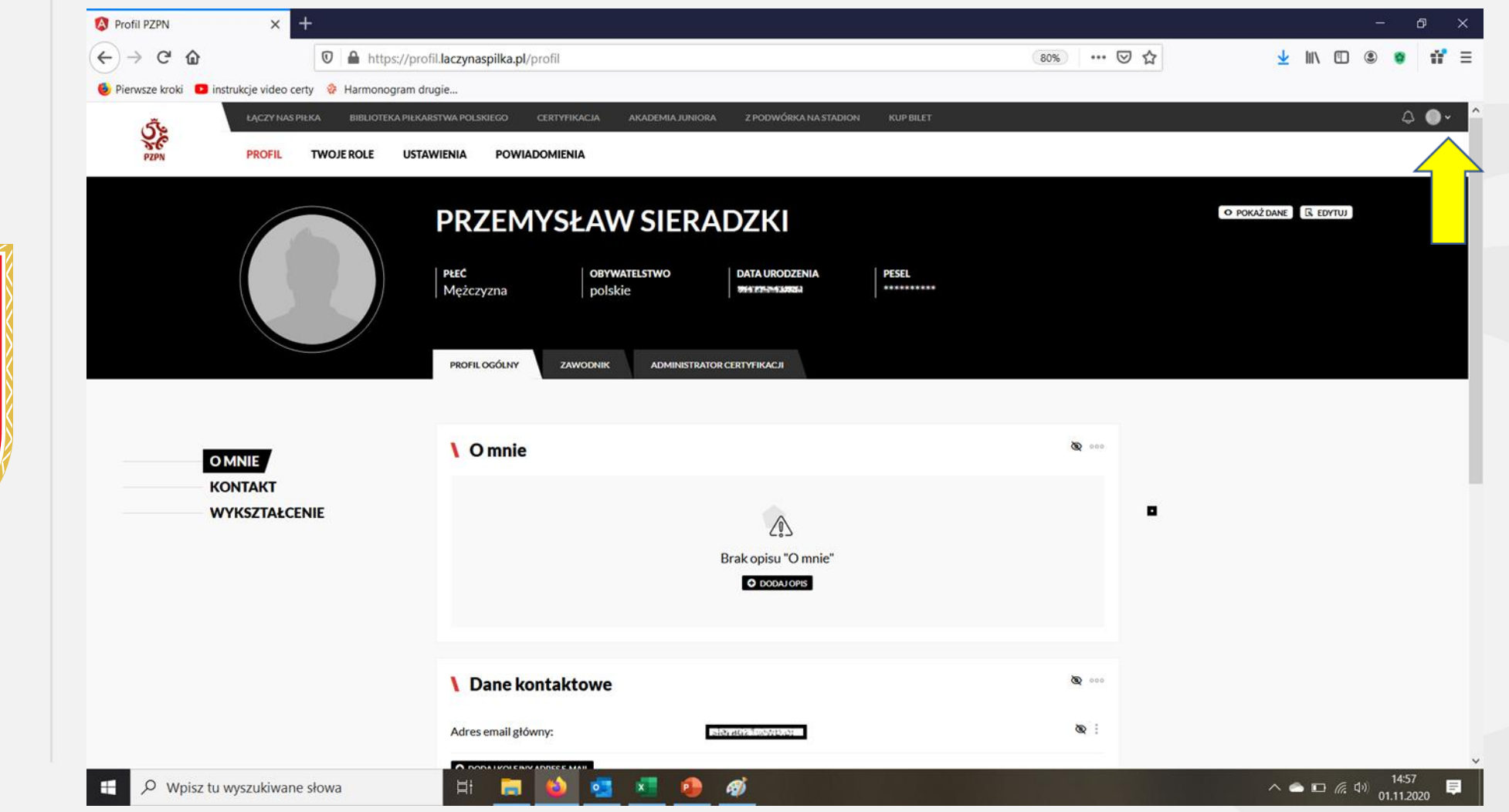

3

#### Klikamy strzałkę w profilu dziecka.

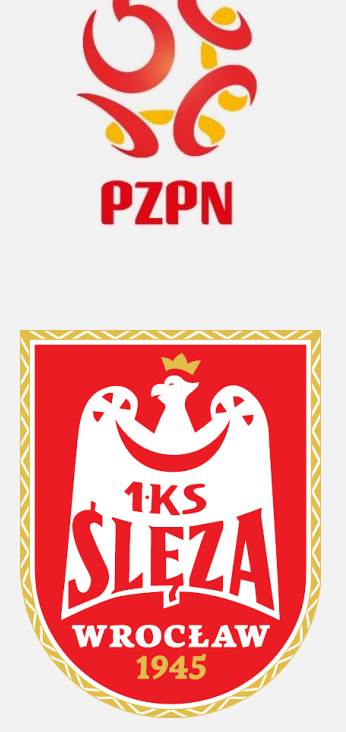

|                                         |           | 80% … 🛛 🏠    | ⊻ II\ 🗊 🕲 📬 詳 Ξ                                               |
|-----------------------------------------|-----------|--------------|---------------------------------------------------------------|
|                                         |           |              |                                                               |
| AKADEMIA JUNIORA Z PODWÓRKA NA STADION  | KUP BILET |              |                                                               |
|                                         |           |              | AKTYWNE KONTO:<br>Przemysław Sieradzki<br>PROEL o LISTAMIENIA |
| V SILKADZKI                             |           |              |                                                               |
| ATELSTWO DATA URODZENIA                 | PESEL     |              | CERTYFIKACJA                                                  |
| ie ************************************ | ****      |              | POZOSTAŁE KONTA:                                              |
| ADMINISTRATOR CERTYFIKACJI              |           |              | Hana Banana                                                   |
|                                         |           |              | 🗘 UTWÓRZ KONTO DZIECKA 🛛 WYLOGUJ SIĘ                          |
|                                         |           | <b>@</b> 000 |                                                               |
|                                         |           |              |                                                               |
| Brak opisu "O mnie"                     |           |              |                                                               |

# Wybieramy: "ZŁÓŻ WNIOSEK"

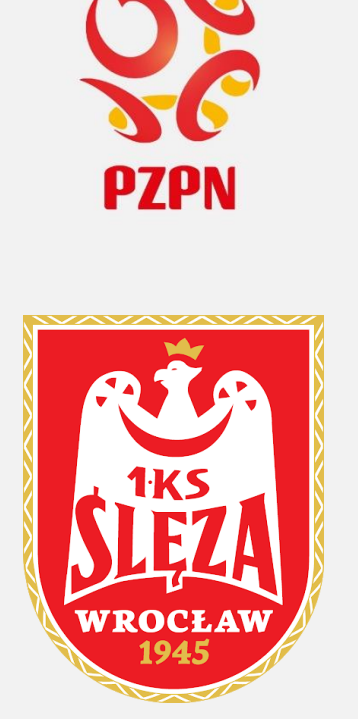

| Profil PZPN ×                          | +                                                                                                   | - @ ×               |
|----------------------------------------|----------------------------------------------------------------------------------------------------|---------------------|
| (←) → C <sup>2</sup> <sup>(1)</sup>    | 🛛 🗎 https://profil.laczynaspilka.pl/profil/836ac953-8b2a-4260-b746-87ff0eae6557                     | 👱 III\ 🗓 🔹 📫 🚍      |
| 👶 Pierwsze kroki 🗈 instrukcje video ce | erty 😵 Harmonogram drugie                                                                           |                     |
|                                        | PIŁKA BIBLIOTEKA PIŁKARSTWA POLSKIEGO CERTYFIKACJA AKADEMIA JUNIORA Z PODWÓRKA NA STADION KUP BILET | ¢ <b>●</b> •        |
| PZPN PROFIL                            | TWOJE ROLE USTAWIENIA POWIADOMIENIA                                                                 |                     |
|                                        | PROGRAM CERTYFIKACJI PZPN: WNIOSEK O POTWIERDZENIE DZIECKA W SZKÓŁCE ZŁÓŻ WNIOSEK                   | ×                   |
|                                        | PROFIL OGÓLNY                                                                                       | (R EDYTU)           |
| OMNIE                                  | \ Omnie                                                                                             |                     |
| KONTAKT<br>WYKSZTAŁCENIE               | ENIE<br>Brak opisu "O mnie"<br>O DODAJOPIS                                                          |                     |
|                                        | <b>\ Dane kontaktowe</b>                                                                            |                     |
| 🛨 🔎 Wpisz tu wyszukiwani               | e słowa 🖂 🛱 🙀 💶 💶 🥵 🎻                                                                               | へ l に 信 (1) 15:12 📮 |

### Wybieramy: "CYKL 2 2020 - 2022"

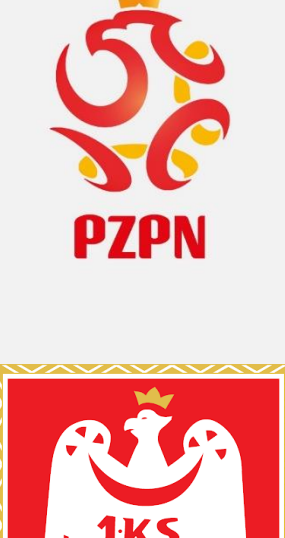

1945

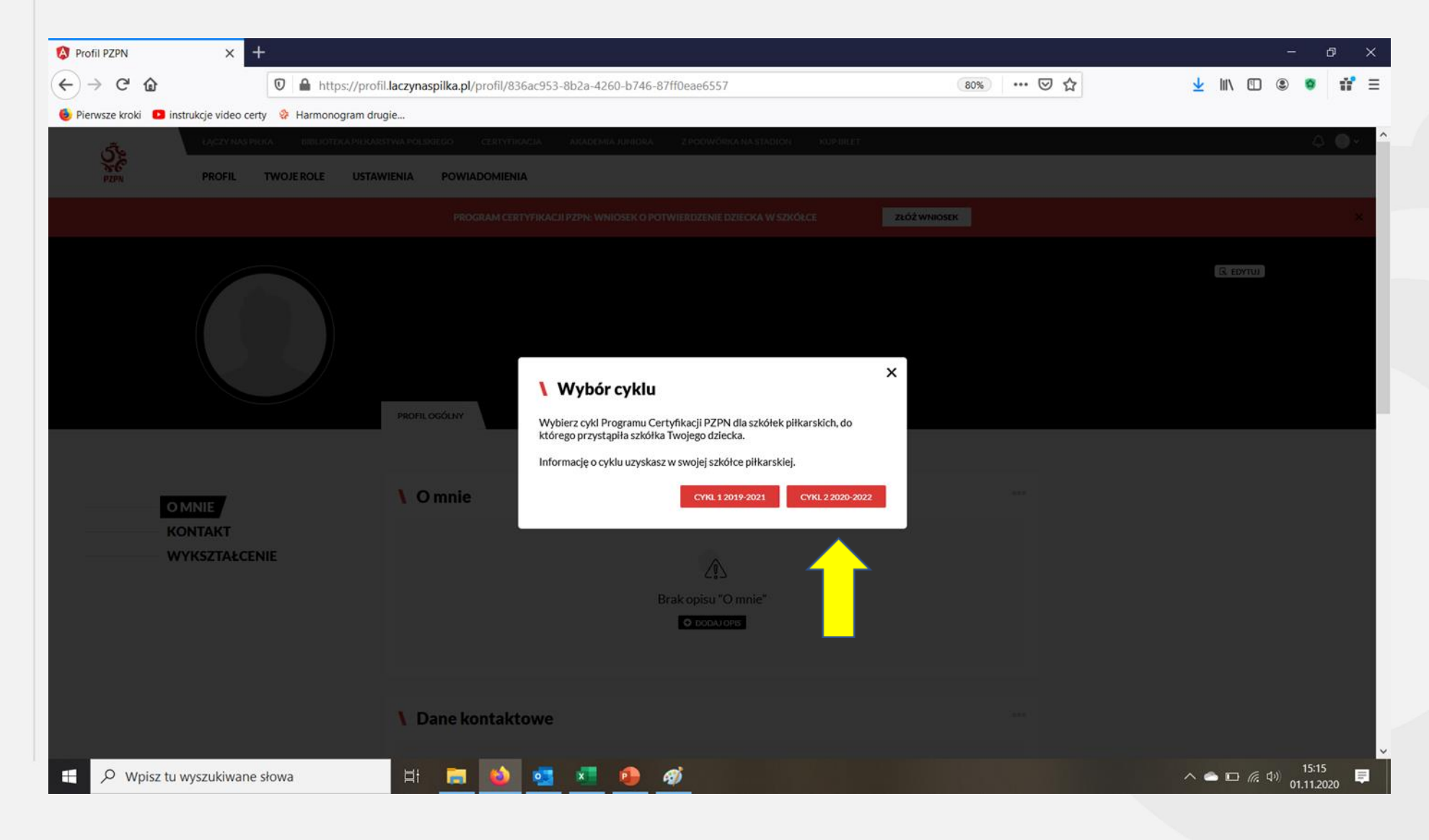

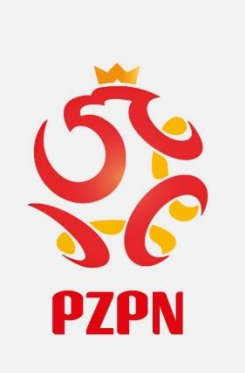

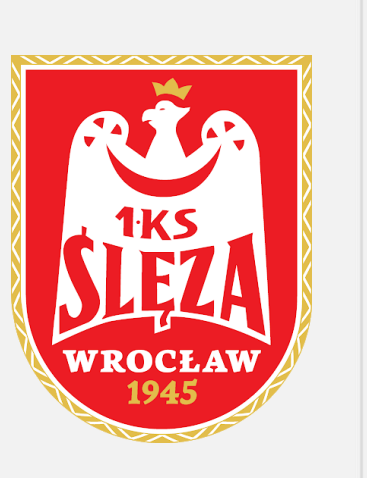

| 📒 Strona główna - 1KS Ślęza Wro 🗙                                                                                                    | 😵 CertyfikacjaModulOrganizacyjn 🗙 🌀 1 ks sleza | wrocław logo – Szuka 🗙 🕂                 |                    |                              |           | - @ ×                   |
|----------------------------------------------------------------------------------------------------|------------------------------------------------|------------------------------------------|--------------------|------------------------------|-----------|-------------------------|
| $\leftarrow$ $\rightarrow$ C $\textcircled{a}$                                                                                                    | 🛛 🔒 😂 https://certyfikacja-cykl2.laczynas      | ▽ ☆                                      | 👱 III\ 🗉 🛎 👼 👬 🚍   |                              |           |                         |
| Pierwsze kroki Dinstrukcje video ce                                                                                                    | rty 🛭 😵 Harmonogram drugie                     |                                          |                    |                              |           |                         |
| AND THE REPORT OF THE REPORT OF THE REPORT O | CZY NAS PIŁKA BIBLIOTEKA PIŁKARSTWA PO         | lskiego certyfikacja ai                  | KADEMIA JUNIORA    | Z PODWÓRKA NA STADION H      | KUP BILET | `~● ↔ ₩                 |
|                                                                                                    | Wybierz szkółkę                                | piłkarską<br>zupalażności w szkółca piłk | arekiej potrzebuje | mu nactonuíacuch danuc       | ×         |                         |
|                                                                                                    |                                                | zynalezhosci w szkorce plik              | מוזאופן אסווצפטעונ | ring nasiępujących danyc     |           |                         |
|                                                                                                    | Województwo<br>dolnośląskie                    | •                                        |                    |                              |           |                         |
|                                                                                                    | Miejscowość<br><b>Wrocław</b>                  |                                          |                    |                              |           |                         |
|                                                                                                    | Szkólka Piłkarska<br>1 KLUB SPORTOWY ŚLE       | ZA WROCŁAW                               |                    |                              |           |                         |
|                                                                                                    | Dane osobowe za                                | awodnika                                 |                    |                              |           |                         |
|                                                                                                    | lmię<br>Hana                                   | Nazwisko<br><b>Banana</b>                |                    | Data urodzenia<br>04.03.2008 |           |                         |
| H 🔎 Wpisz tu wyszukiwane                                                                                                    | e słowa 🛛 🛱 📻 🥎                                | <b>5</b>                                 |                    |                              |           | へ ▲ 智 <i>候</i> 印 1633 員 |

Wybieramy z listy: dolnośląskie, Wrocław, 1KS Ślęza Wrocław

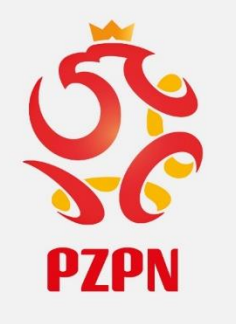

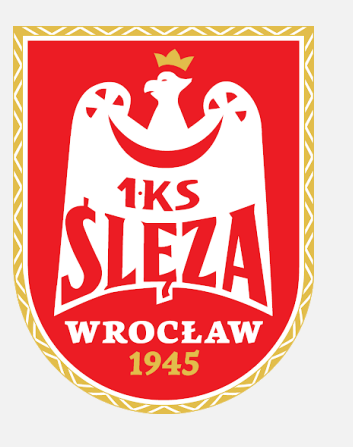

| Jeśli nie ma, musimy dodać zdjęcie (najlepiej dziecka | a), wprowadzić kod            |
|-------------------------------------------------------|-------------------------------|
| pocztowy oraz zaznaczyć pierwszą zgodę. Wybieramy     | <sup>,</sup> "WYŚLIJ WNIOSEK" |

| 😵 CertyfikacjaModulOrganizacyjn 🗙     | +                                                                                             |                                                                                                    |                                                                                                    |                                                                                                    |                                                                                         |  |              |     |   |   | ٥   | $\times$ |
|---------------------------------------|-----------------------------------------------------------------------------------------------|----------------------------------------------------------------------------------------------------|----------------------------------------------------------------------------------------------------|----------------------------------------------------------------------------------------------------|-----------------------------------------------------------------------------------------|--|--------------|-----|---|---|-----|----------|
| ← → ♂ ☆                               | 🖸 🖨 🕾 https://certyfikacja-cykl2. <b>laczynaspilka.pl</b> /wniosek-o-potwiedzenie-dziecka 🕞 🏠 |                                                                                                    |                                                                                                    |                                                                                                    |                                                                                         |  | $\mathbf{F}$ | 111 | ۲ | ŵ | Ξ   |          |
| 🔞 Pierwsze kroki 💶 instrukcje video c | erty 🛭 😵 Harmonogram drugie                                                                   |                                                                                                    |                                                                                                    |                                                                                                    |                                                                                         |  |              |     |   |   |     |          |
|                                       | BIBLIOTEKA PILKARSTWA POLSRIEGO CERTYFIKACIA                                                  | AKADEMIA JUNIORA                                                                                                | Z PODWÓRKA NA STADIO                                                                                                    | ON KUPBILET                                                                                              |                                                                                         |  |              |     |   | Ħ | 4 O | ^        |
|                                       |                                                                                               | polskie                                                                                                    | 0823                                                                                                    | 0504820                                                                                                  | kobieta                                                                                 |  |              |     |   |   |     |          |
|                                       |                                                                                               | Zdjęcie                                                                                                    |                                                                                                    |                                                                                                    |                                                                                         |  |              |     |   |   |     |          |
|                                       |                                                                                               |                                                                                                    | Zdięcie dsiecka<br>/ piłka jpg<br>Dopuszczalny format: JPG, PNG. M                                                      | 🛓<br>Iaksymalny rozmiar piłku: 10 MB                                                                     | ũ                                                                                       |  |              |     |   |   |     |          |
|                                       |                                                                                               | Dane teleadr                                                                                                    | esowe rodzica                                                                                                    |                                                                                                    |                                                                                         |  |              |     |   |   |     | I        |
|                                       |                                                                                               | Kod poczłowy<br>58-200                                                                                          |                                                                                                    | Nume                                                                                                    | r telefonu<br><sup>alnaj</sup>                                                          |  |              |     |   |   |     |          |
|                                       |                                                                                               | Zgody                                                                                                    |                                                                                                    |                                                                                                    |                                                                                         |  |              |     |   |   |     |          |
|                                       |                                                                                               | Przez rejestrac<br>Certyfikacji PZ                                                                              | ję oświadczasz, że znasz i a<br>PN dla Szkółek Piłkarskich'                                                             | akceptujesz postanowier                                                                                  | ia regulaminu 'Program                                                                  |  |              |     |   |   |     |          |
|                                       |                                                                                               | <ul> <li>(Opcjonalna) W<br/>wizerunek utrv<br/>www.laczynas;</li> <li>Piłkarskiej do k<br/>zawodnik.</li> </ul> | yrażam zgodę na to, by inf<br>valony na zdjęciu profilowy<br>piłka pl na podstronie interr<br>tórej przynależy zawodnik | iormacje na temat zawoc<br>m) zostały opublikowan<br>netowej poświęconej Cer<br>w części informacyjnej c | lnika (imię, nazwisko,<br>e na portalu<br>tyfikowanej Szkółce<br>drużynie, w której gra |  |              |     |   |   |     |          |
|                                       |                                                                                               |                                                                                                    |                                                                                                    | WYŚLU WNIDSEK                                                                                            |                                                                                         |  |              |     |   |   |     |          |
|                                       |                                                                                               |                                                                                                    |                                                                                                    |                                                                                                    |                                                                                         |  |              |     |   |   |     |          |

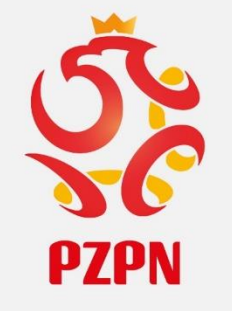

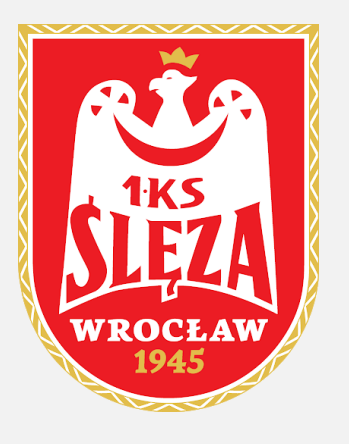

## To wszystko co powinien zrobić rodzic aby zarejestrować dziecko w 1 KS Ślęza Wrocław, DZIĘKUJEMY

Następnym etapem będzie zatwierdzenie dziecka w szkółce przez administratora. Do zobaczenia na treningu!!!